Книга

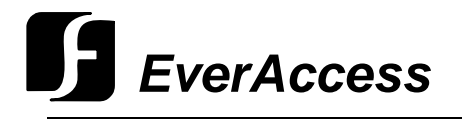

Руководство пользователя

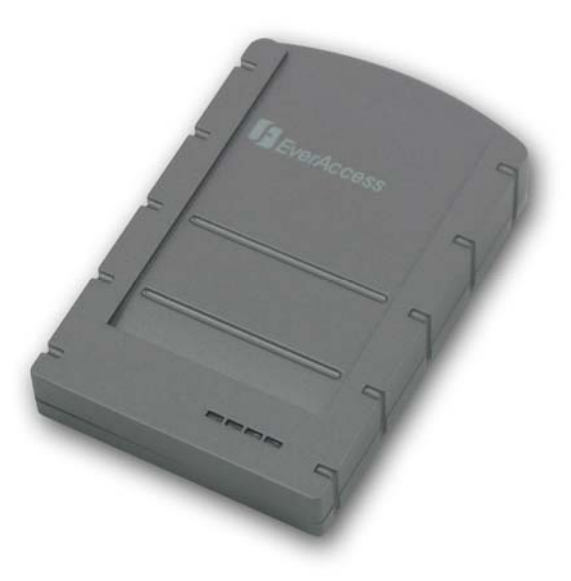

Системный считыватель EverAccess

**ERS-871** 

EVERFOCUS ELECTRONICS CORPORATION

# ERS-871 Руководство пользователя

©2004 Everfocus Electronics Corp 1801 Highland Ave Duarte CA 91010 Phone 626.844.8888 • Fax 626.844.8838

Все права защищены. Никакая часть содержания данного руководства не может быть воспроизведена или передана в любой форме или любыми средствами без письменного разрешения корпорации Everfocus Electronics.

# Содержание

### CHAPTER 1

| Краткий обзор                      | 4 |
|------------------------------------|---|
| Характеристики                     | 4 |
| Комплектация                       | 5 |
| Спецификация                       | 5 |
| Внешний вид системного считывателя | 6 |

### РАЗДЕЛ 2

| Установка                           | 7 |
|-------------------------------------|---|
| Подключение RJ45 Порта (RS485 шина) | 8 |
| Установка последовательного порта   | 9 |

### РАЗДЕЛ З

| Установка драйвера Windows | 11 |
|----------------------------|----|
| Установка                  | 11 |
| Удаление                   | 13 |

| Примечания | 14 |
|------------|----|
|            |    |

# Раздел

# Краткий обзор

Системный считыватель EverAccess, ERS-871, объединяет в себе технологию универсальности, обеспечивая при этом надежную работу, легкость в установке и элегантный внешний вид. Системный считыватель может быть использован для добавления карт в систему контроля доступа и объединения нескольких контроллеров через шину RS-485. Системный считыватель EverAccess прост в установке; он подключается к компьютеру через USB порт. Системные считыватели EverAccess являются идеальным выбором для вашей системы контроля доступа.

## Характеристики

- Проксимити технология 125kГц
- ▶ 3 светодиодных индикатора
- ▶ Два интерфейса RS485 (RJ45 разъем)
- ▶ USB 1.1
- ▶ Встроенный аудио зуммер
- Время считывания 200мс
- ▶ Элегантный дизайн
- ▶ Встроенное устройство подавления напряжения
- Экономия времени, быстрое и легкое добавления карт доступа в систему.

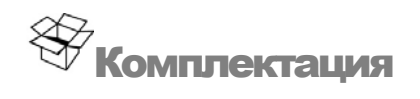

Пожалуйста, будьте внимательны при распаковке коробки с электронными устройствами внутри. Проверьте и убедитесь, что в оригинальной коробке находятся все составные части устройства

- ▶ 1 125кГц Системный считыватель
- ▶ 1 Руководство пользователя
- 1 USB кабель
- ➢ 2 RJ45 разъема

Если при транспортировке оборудование было повреждено, положите его аккуратно в упаковку и сообщите транспортной компании. Если комплект поставки оказался не полным, сообщите об этом представительству компании Everfocus Electronics Corp. в вашей стране. Картонная коробка является самой надежной упаковкой при транспортировке, сохраните упаковку для последующего перемещения оборудования.

В дополнении, компания EverAccess рекомендует использовать следующие составные части, предоставляемые инсталлятором:

- Программное обеспечение EverAccess Flex Series
- ➢ Kohtponnep EverAccess Flex
- Считыватели EverAccess Flex

| Частота:             | 125 КГц                                                                                      |
|----------------------|----------------------------------------------------------------------------------------------|
| Формат данных:       | 64 бит                                                                                       |
| Диапазон считывания: | 5см-10см                                                                                     |
| Время считывания:    | 200мс                                                                                        |
| Выходной формат:     | RS485                                                                                        |
| Зуммер:              | Встроенный                                                                                   |
| Индикатор:           | 4 светодиодных индикатора                                                                    |
| Источник питания:    | USB                                                                                          |
| Рабочая температура: | $-10^{\circ}\text{C} \sim +60^{\circ}\text{C} (14^{\circ}\text{F} \sim 140^{\circ}\text{F})$ |
| Размеры:             | 3" х 4.5" х 1.1" (7.6 х 11.6 х 2.9 см)                                                       |
| Тампер:              | Нет                                                                                          |
| Расстояние передачи: | 4000 футов                                                                                   |
| Клавиатура:          | нет                                                                                          |

## Спецификация

## Внешний вид системного считывателя

На рисунке ниже показан вид сверху системного считывателя. На рисунке изображены четыре светодиодных индикатора.

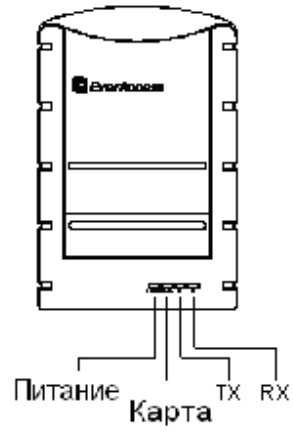

На следующем рисунке показан вид сбоку системного считывателя. Назначение портов слева направо: USB порт, RS485 порт 1 и RS485 порт 2. К двум портам RS485 не предъявляются требования к последовательности подключения. Устройство RS485 может быть подключено к любому из портов. Назначение сигналов RS485 на разъеме RJ45 описано в следующем разделе.

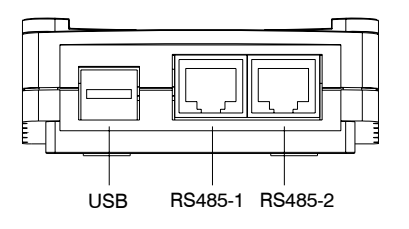

# Раздел

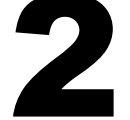

## Установка

Системный считыватель EverAccess прост в установке. Шина RS-485 широкого размера системы контроля доступа может быть подключена к системному считывателю. Структура системы показана на рисунке ниже.

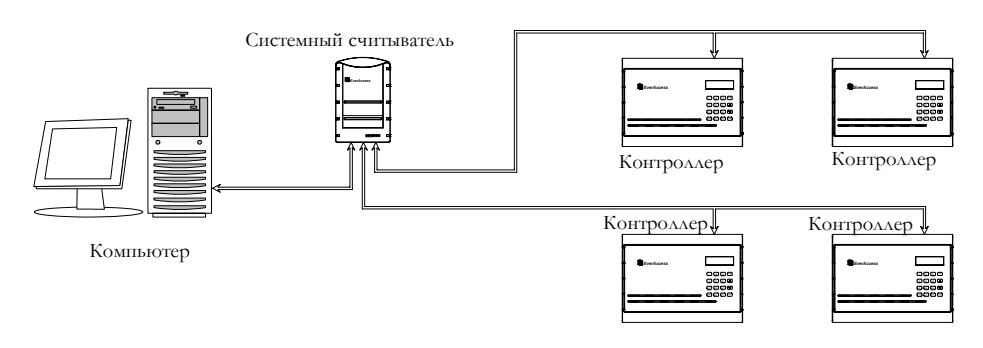

Процесс установки описан ниже:

- 1. Установите драйвер на компьютер. Для получения подробной информации обратитесь к разделу 3.
- Подключите один конец USB кабеля к системному считывателю, другой – к USB порту компьютера. При подключении системного считывателя к компьютеру вы услышите два коротких звуковых сигнала.
- 3. Установите номер последовательного порта для системного считывателя, чтобы проверить, что установка системного считывателя произведена успешно. Для получения подробной информации обратитесь к разделу "Установка последовательного порта для системного считывателя".
- 4. Подключите системный считыватель к контроллеру. Для подключения используйте RJ45 порт системного считывателя и RS485 порт контроллера. Для получения подробной информации по подключению RS-485 шины к контроллеру обратитесь к инструкции контроллера.
- 5. Если необходимо, используя шину RS485, подключите другие контроллеры.
- 6. Запустите программное обеспечение управления системой контроля доступа. В качестве последовательного порта контроллера используйте последовательный порт, определенный в Шаге 3. Теперь компьютер может установить связь с контроллером. Если это не произошло, дважды

проверьте процесс установки. Если связь по-прежнему не установлена, обратитесь в службу технической поддержки компании.

Примечание: Если системный считыватель издает непрерывные сигналы, проверьте напряжение источника питания на материнской плате. Изменение напряжения питания может служить источником проблемы.

## Подключение RJ45 Порта (RS485 шина)

Разъем RJ45 имеет следующие контакты (слева направо): RS485-B, RS485-A и GND. Подключите данные контакты к соответствующим контактам контроллера. Для получения информации по назначению контактов контроллера обратитесь к инструкции по эксплуатации контроллера.

Краткое описание назначения контактов показано на следующем рисунке:

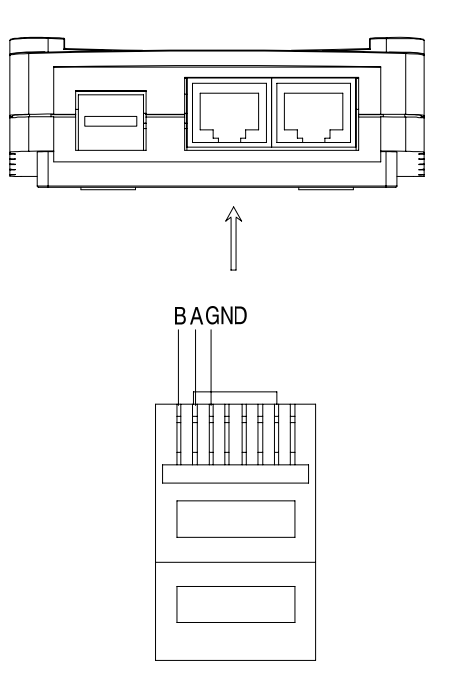

## Установка последовательного порта

Установленный драйвер определит последовательный порт на вашем компьютере (процесс установки драйвера описан в следующем разделе). Для того, чтобы программному обеспечению установить связь с контроллером, пользователь должен определить какой из последовательных портов определен для порта компьютера. Для того, чтобы становить последовательный порт, выполните следующие шаги:

- 1. После установки драйвера и подключения системного считывателя к компьютеру через USB, нажмите правую кнопку на иконке «Мой компьютер». В контекстном меню выберите «Свойства».
- 2. На экране появится диалоговое окно (показано на рисунке ниже). Выберите закладку «Оборудование». Далее нажмите «Диспетчер устройств».

| System He                 | estore                                                                                                    | Automatic Updates                                                                              |                                                                                                    | Remote                                                                |  |
|---------------------------|----------------------------------------------------------------------------------------------------|------------------------------------------------------------------------------------------------|----------------------------------------------------------------------------------------------------|-----------------------------------------------------------------------|--|
| General                   | Computer Na                                                                                                    | outer Name Hardware .                                                                          |                                                                                                    | Advance                                                               |  |
| Device Man                | aner                                                                                                    |                                                                                                |                                                                                                    |                                                                       |  |
| Series India              | ne Device Manage                                                                                                    | r lists all the h                                                                              | ardware device                                                                                                    | s installed                                                           |  |
| X or                      | i your computer. Ŭ                                                                                                    | se the Device                                                                                  | Manager to ch                                                                                                    | iange the                                                             |  |
| Pi                        | openies or any der                                                                                                    | nue.                                                                                           |                                                                                                    | 1                                                                     |  |
|                           |                                                                                                    |                                                                                                | Device Ma                                                                                                    | inager                                                                |  |
| Dian                      |                                                                                                    |                                                                                                |                                                                                                    |                                                                       |  |
| L Invers                  |                                                                                                    |                                                                                                |                                                                                                    |                                                                       |  |
| Drivers                   | iver Sianina lets ur                                                                                                    | u make sure i                                                                                  | that installed dri                                                                                                    | vers are                                                              |  |
| Drivers<br>Dr<br>cc       | iver Signing lets yo<br>mpatible with Win                                                                                                    | ou make sure I<br>dows. Window                                                                 | that installed dri<br>vs Update lets y                                                                                  | vers are<br>you set up                                                |  |
| Drivers<br>Dr<br>cc<br>hc | iver Signing lets yo<br>mpatible with Win<br>w Windows conne                                                                                         | ou make sure<br>dows. Windov<br>acts to Windo                                                  | that installed dri<br>vs Update lets y<br>ws Update for o                                                               | ivers are<br>vou set up<br>drivers.                                   |  |
| Drivers<br>Dr<br>cc<br>hc | iver Signing lets yo<br>mpatible with Win<br>w Windows conn<br>Driver <u>S</u> igning                                                                | ou make sure I<br>dows. Windov<br>ects to Windo<br>g                                           | that installed dri<br>vs Update lets y<br>ws Update for o<br><u>W</u> indows U                                          | ivers are<br>you set up<br>drivers.                                   |  |
| Drivers<br>Dr<br>cc<br>hc | iver Signing lets yo<br>mpatible with Win<br>w Windows conne<br>Driver <u>S</u> igning                                                               | ou make sure I<br>dows. Windov<br>ects to Windo                                                | that installed dri<br>vs Update lets y<br>ws Update for o<br><u>W</u> indows U                                          | vers are<br>vou set up<br>frivers.<br>pdate                           |  |
| Hardware Pr               | iver Signing lets yo<br>mpatible with Win<br>w Windows conn<br>Driver <u>Signin</u><br>ofiles                                                        | ou make sure I<br>dows. Windov<br>ects to Windo<br>g                                           | that installed dri<br>vs Update lets y<br>ws Update for o<br><u>W</u> indows U                                          | ivers are<br>you set up<br>drivers.                                   |  |
| Hardware Pr               | iver Signing lets yu<br>mpatible with Win<br>w Windows conn<br>Driver <u>Signing</u><br>ofiles<br>ardware profiles pro<br>ferent hardware cr         | ou make sure I<br>dows. Window<br>sects to Window<br>g                                         | that installed dri<br>vs Update lets y<br>ws Update for o<br><u>W</u> indows U<br>or you to set up                      | vers are<br>you set up<br>drivers.<br>Ipdate<br>and store             |  |
| Hardware Pr               | iver Signing lets yo<br>impatible with Win<br>w Windows conn<br>Driver Signing<br>ofiles<br>ardware profiles pro<br>ferent hardware co               | ou make sure I<br>dows. Window<br>ects to Windo<br>a<br>a<br>ovide a way fo<br>onfigurations.  | that installed dri<br>vs Update lets ;<br>ws Update for o<br><u>W</u> indows U<br>r you to set up                       | vers are<br>you set up<br>frivers.<br>Ipdate<br>and store             |  |
| Hardware Pr               | iver Signing lets yr<br>mpatble with Win<br>w Windows conn<br>Driver <u>Signin</u><br>Driver <u>Signin</u><br>Ofiles<br>ofiles<br>ferent hardware co | ou make sure l<br>dows. Window<br>excts to Windo<br>a<br>a<br>ovide a way fo<br>onfigurations. | that installed dri<br>vs Update lets ;<br>ws Update for o<br><u>W</u> indows U<br>nr you to set up<br>Hardware <u>f</u> | vers are<br>you set up<br>trivers.<br>Ipdate<br>and store<br>Profiles |  |
| Hardware Pr               | iver Signing lets y<br>mpatible with Win<br>w Windows conn<br>Driver <u>Signin</u><br>Ofiles<br>ardware profiles pr<br>ferent hardware cr            | ou make sure l<br>dows. Window<br>cets to Windo<br>a (<br>covide a way for<br>onfigurations.   | that installed dri<br>vs Update lets y<br>ws Update for o<br><u>W</u> indows U<br>nr you to set up<br>Hardware <u>f</u> | vers are<br>you set up<br>trivers.<br>pdate<br>and store<br>Profiles  |  |

3. На дисплее появится окно диспетчера устройств. Выберите узел «Порты (COM & LPT)». В данной закладке вы увидите "Prolific USB-to-Serial Comm Port". Если данный пункт есть, то установка драйвера прошла успешно и системный считыватель подключен к компьютеру успешно. Последовательный порт для системного считывателя отображен после закладки "Prolific USB-to-Serial Comm Port".

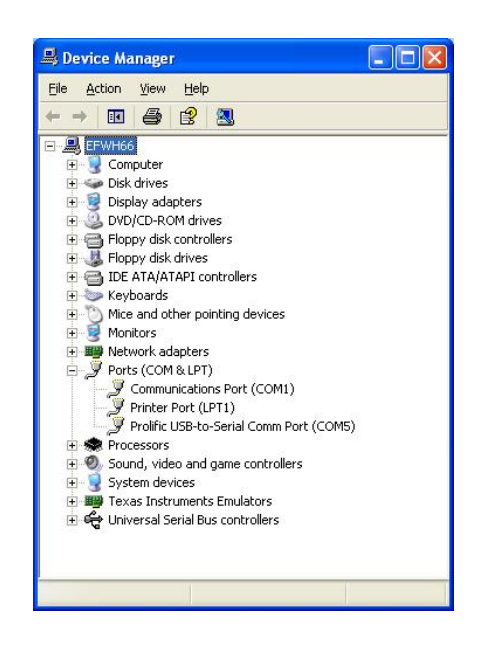

# Раздел

## Установка драйвера Windows

Для того, чтобы системный считыватель был распознан компьютером, необходимо установить драйвер. Перед установкой системного считывателя, следуйте инструкции по установке драйвера:

## Установка

1. Вставьте установочный диск (в комплекте с контроллером) в привод вашего компьютера. Запустите программу установки "PL-2303 Driver Installer.exe".

Появится следующее диалоговое окно:

| PL-2303 Driver Installer - InstallS                                    | hield Wizard                                                               |                                    | ×   |
|------------------------------------------------------------------------|----------------------------------------------------------------------------|------------------------------------|-----|
| Extracting Files<br>The contents of this package ar                    | e being extracted.                                                         |                                    |     |
| Please wait while the InstallShiel<br>Driver Installer on your compute | d Wizard extracts the files n<br>r.This may take a few mom                 | eeded to install PL-2303<br>ients. |     |
| Extracting data1.cab                                                   |                                                                            |                                    |     |
|                                                                        |                                                                            |                                    | ]   |
|                                                                        |                                                                            |                                    |     |
|                                                                        |                                                                            |                                    |     |
| nstaliShield                                                           |                                                                            |                                    |     |
|                                                                        | < <u>B</u> ack                                                             | Next > Can                         | cel |
|                                                                        |                                                                            |                                    |     |
| InstallShield Wizard                                                   |                                                                            |                                    |     |
| PL-2303 Driver In<br>Wizard, which wi<br>process. Please               | nstaller Setup is preparing the<br>ill guide you through the rest<br>wait. | e InstallShield?<br>of the setup   |     |
| *******                                                                |                                                                            | Cancel                             |     |

2. Нажмите кнопку "Next".

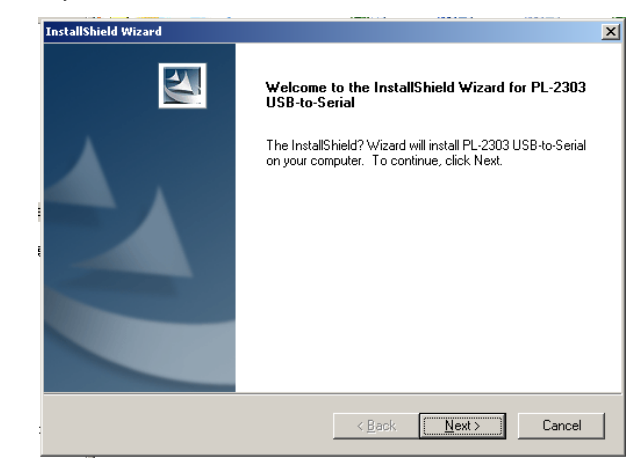

3. Для подтверждения нажмите кнопку "Finish".

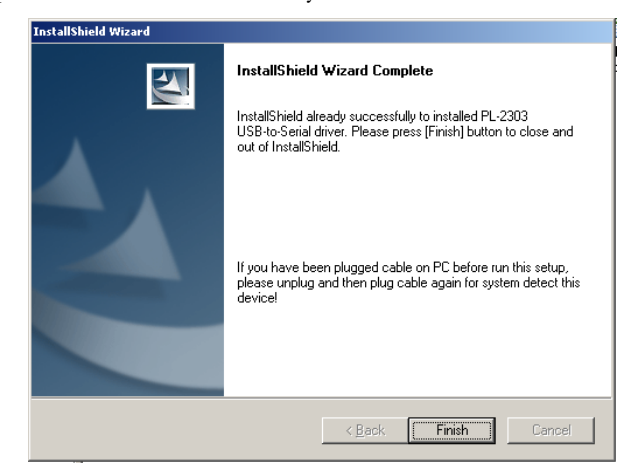

4. Для перезагрузки компьютера нажмите повторно кнопку "Finish".

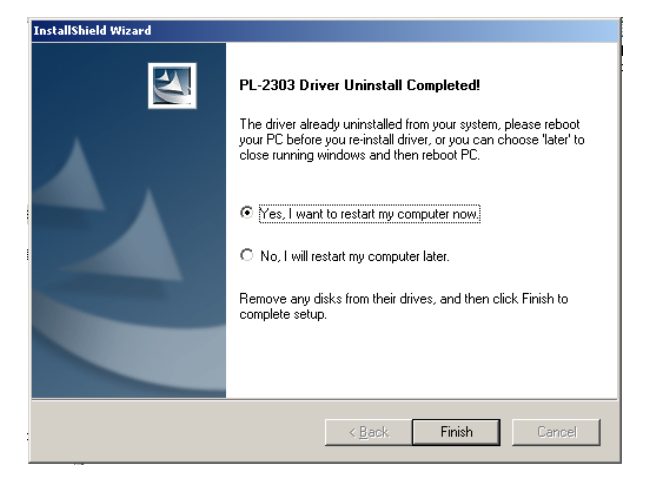

## Удаление

Для удаления драйвера, запустите программу установки (PL-2303 Driver Installer.exe). Выберите "Uninstaller driver" и нажмите кнопку "Next".

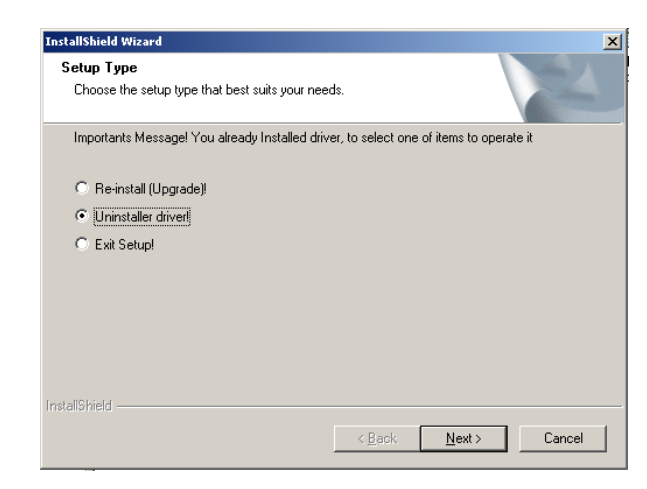

После удаления драйвера, нажмите кнопку "Finish" для перезагрузки компьютера.

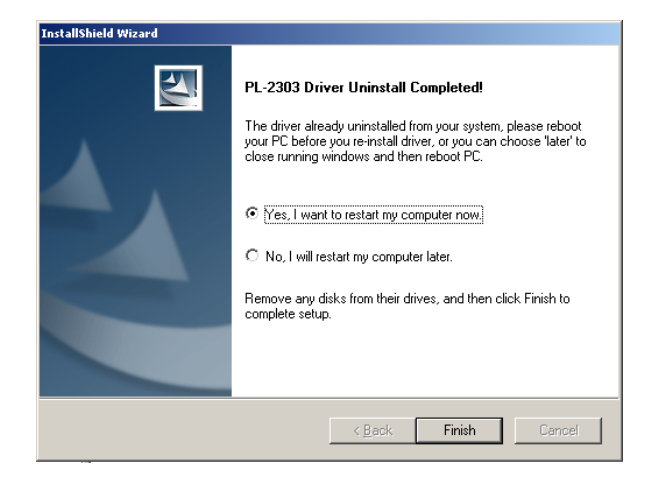

Примечание

## EverFocus Electronics Corp.

#### **Head Office**

12F, No.79 Sec.1 Shin-Tai Wu Road, Hsi-Chi, Taipei, Taiwan Tel :+ 886-2-26982334 Fax :+ 886-2-26982380

#### **USA Office**

 1801 Highland Ave.Duarte,CA

 91010 ,U.S.A

 Tel
 :+ 1-626-844-8888

 Fax
 :+ 1-626-844-8838

 Japan Office

 1809 WBG Marive East 18F,

 2-6 Nakase, Mihama-ku,

 Chiba city 261-7118, Japan

 Tel
 : + 81-43-212-8188

 Fax
 : + 81-43-297-0081

## **European Office**

Albert-Einstein-Strasse 1, D-46446 Emmerich, German Tel : + 49-2822-9394-0 Fax : + 49-2822-939495

#### **Beijing office:**

Room 609, Technology Trade Building. Shangdi Information Industry Base, Haidian District, Beijing China Tel :+ 86-10-62971096 Fax :+ 86-10-62971423

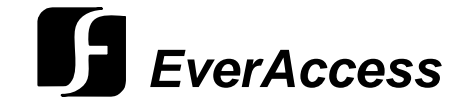